## How to Update Your Events

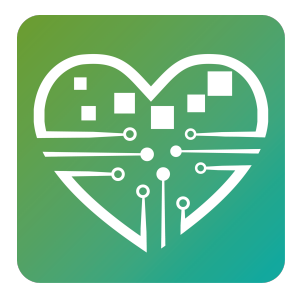

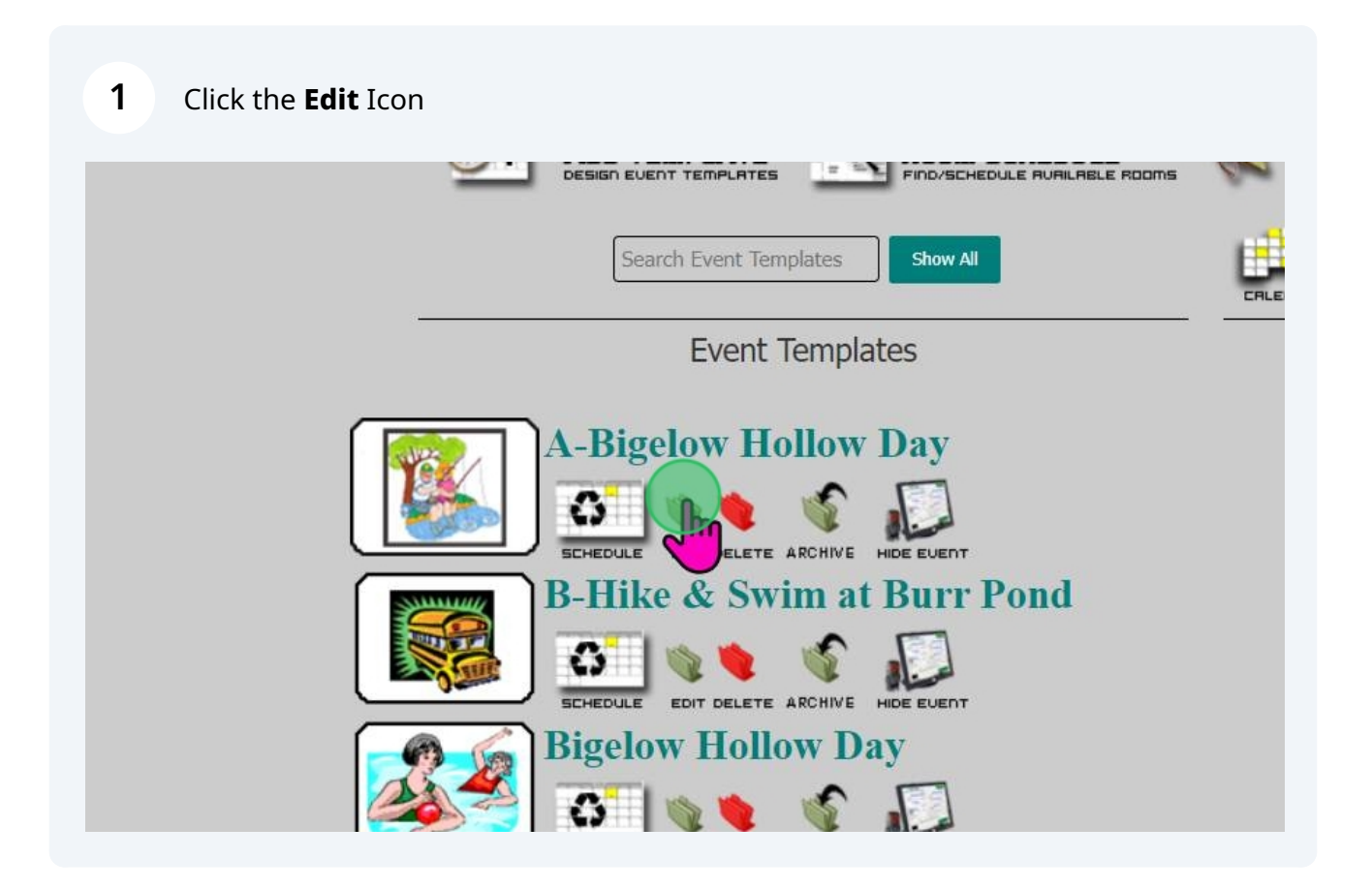

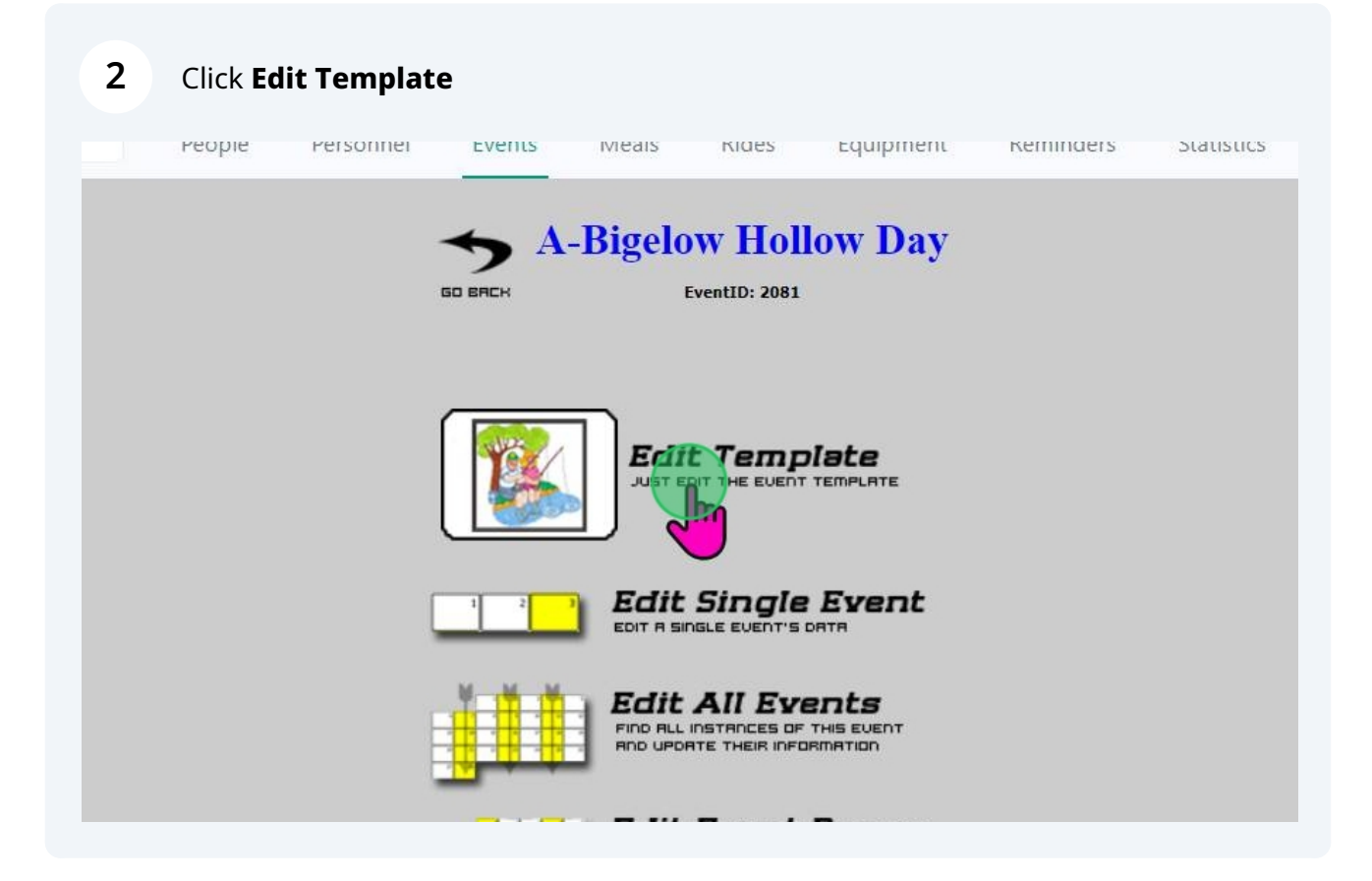

## 3 Make all of your updates to the template GO BRCH SCHEDU A-Bigelow Hollow Day Event Name Select Rooms Room Bigelow Hollow State Park X Virtual Room Select Virtual Room Virtual Select Instructor Instructor Type the event name Category Youth - Large Group Events Type the name of the event. Example: Ball Room Dancing Summer 2023 Subcategory 445 Icon None Description

4 All of the fields in the list below will print on the confirmation letters.

- Event Name
- Room (*Location*)
- Description (*What they need to know*)
- Time Begin and End
- Notes (this is used to type in the Class ID)

| Event Name            | Event/Program Name                                             |  |
|-----------------------|----------------------------------------------------------------|--|
| Room                  | Select Rooms < Location                                        |  |
| Virtual Room          | Select Virtual Room                                            |  |
| Virtual<br>Instructor | Select Instructor                                              |  |
| Category              |                                                                |  |
| Subcategory           |                                                                |  |
| Icon                  |                                                                |  |
| Description           | These are the notes that will print on the confirmation letter |  |
| Instructor            |                                                                |  |
| Time Begin            |                                                                |  |
| Time End              |                                                                |  |
| Max Signups           | 50                                                             |  |
| Cost Per<br>Event     | 0                                                              |  |
| Event Sponsor         |                                                                |  |
| Account               | Select Account 🗸                                               |  |
| Notes                 | Class ID: 0000                                                 |  |

These are the fields that will pull to the Confirmation Letter. **5** Click "**UPDATE**" when you are finished. This updates the template. Next we need to update the scheduled days.

| Hide from<br>Calendar 🔛 |                                                                                          |
|-------------------------|------------------------------------------------------------------------------------------|
| Export Event Se         | ttings                                                                                   |
|                         | Combined Excel Range                                                                     |
| MyActiveCenter          | Settings                                                                                 |
| MyActiveCenter          | <ul> <li>Display in MyActiveCenter</li> <li>Allow payment from MyActiveCenter</li> </ul> |
| Registration Sta        | rt Date and Time                                                                         |
| Date                    |                                                                                          |
| Time                    |                                                                                          |
|                         | UPDATE                                                                                   |
| Q Search                | ه 🖪 👰 🦉 🧟 😓 🎯 🎯 😓 🔒 🖉 🕼 🕼                                                                |

In the next screen be sure to click **Update All** so you can update any dates that were scheduled.

6

| A STATE |            |                    |
|---------|------------|--------------------|
| ۲       |            |                    |
|         |            |                    |
| 0       | Update All | Update Custom Rang |
|         | <b>V</b>   |                    |
|         |            |                    |
|         |            |                    |
|         |            |                    |

| 7 | Just scroll to the bottom here and Click "UPDATE" |  |
|---|---------------------------------------------------|--|
|---|---------------------------------------------------|--|

| 🗾 Time Begin      | 09:15 AM                          |
|-------------------|-----------------------------------|
| 🔽 Time End        | 03:00 PM                          |
| Max Signups       | 25                                |
| Cost Per<br>Event | 35                                |
| Sponsor           |                                   |
| Z Account         | Select Account 🗸                  |
| Notes             | Class ID: 0000                    |
| Discount(s)       | New Discount                      |
|                   | CANCEL                            |
| ch 🚺              | ) 🖬 💿 🖾 🧏 🔐 🖗 🚫 🍀 🖸 🚆 🚳 🧛 📧 🕢 🗣 📜 |

(i) That's It! Move onto the next event template.